## ВНИМАНИЕ! Мошеннические аккаунты.

## Уважаемые коллеги.

## Участились сообщения с ложных аккаунтов под предлогом информации от руководителя организации.

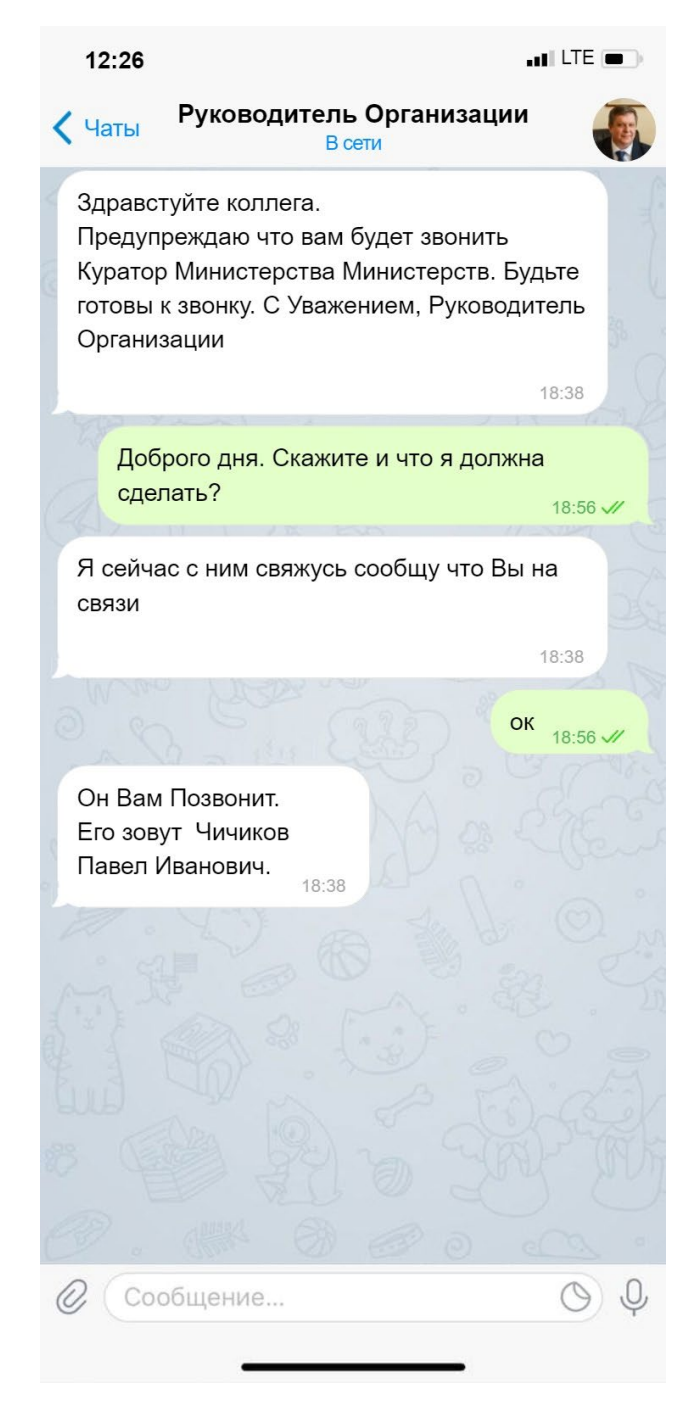

Пример сообщений с ложных аккаунтов

Далее начинают поступать звонки с городских номеров Москвы или Санкт-Петербурга

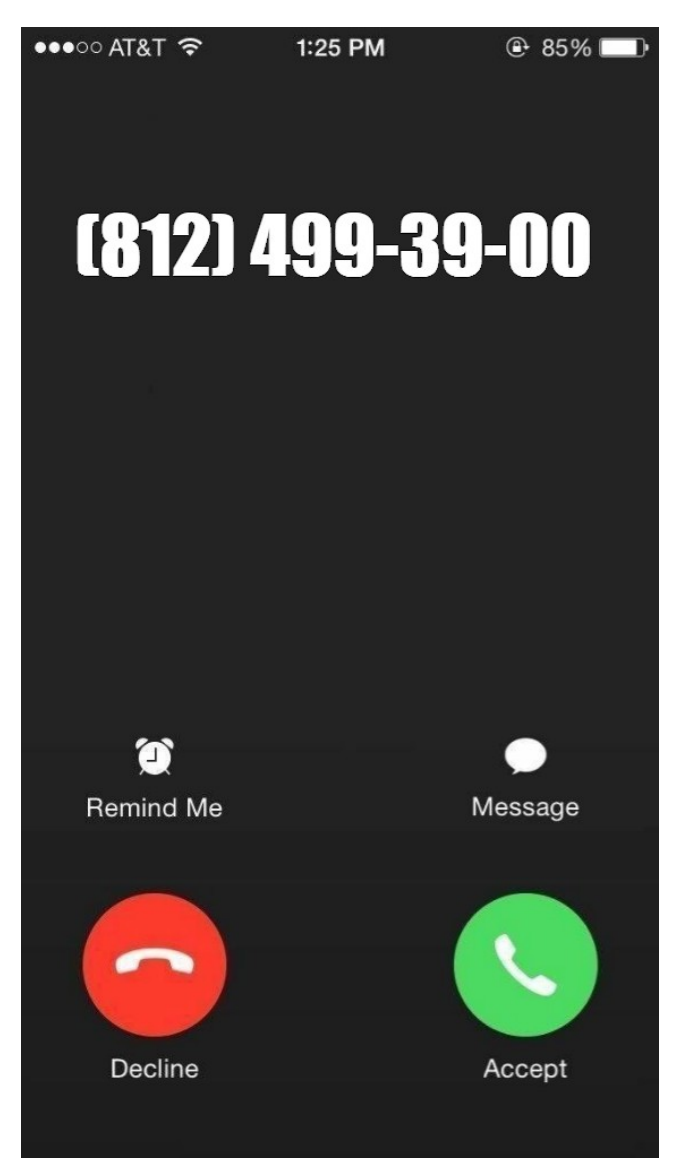

Удостовериться в том, что аккаунт принадлежит реальному человеку, можно просмотрев профиль.

Необходимо в чате нажать на кружочек с изображением пользователя.

В открывшейся вкладке будет видна детальная информация о пользователе.

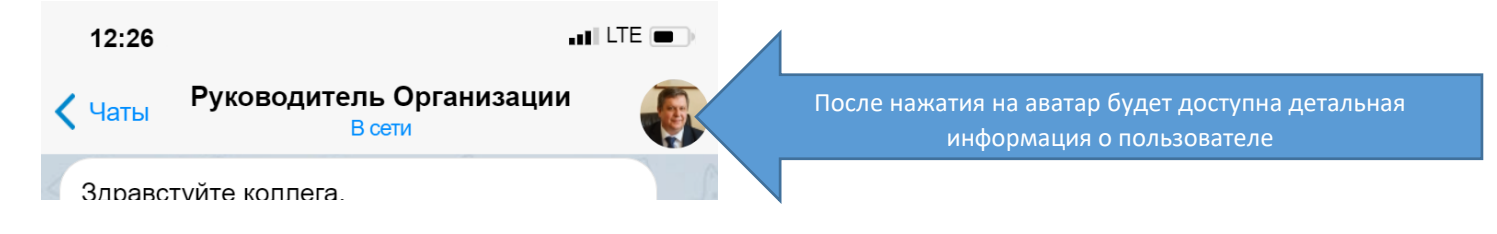

| Отдел ПТиТО<br>был(а) в 16:02<br>Информация |                      |
|---------------------------------------------|----------------------|
| +7 (812) 499-39-00                          | Номер пользователя   |
| Телефон                                     |                      |
| @spcpu_official                             | Никнейм пользователя |
| Имя пользователя                            |                      |
| <b>Уведомления</b><br>Включены              |                      |
| Медиа Файлы Ссыл                            | ки Музыка Голосов    |

## ПОМНИТЕ!

Органы государственной власти, представители министерств, а также правоохранительные органы НИКОГДА не будут связываться с Вами через мессенджеры.

В случае если Вы сомневаетесь в отправителе, свяжитесь с ним по обычному телефону или по местной связи.

**Для обеспечения защиты аккаунта** от возможного взлома, а также несанкционированного доступа рекомендуем включить двухфакторную аутентификацию с использованием облачного пароля.

Сделать это можно выполнив следующую последовательность действий:

1. Перейти в профиль с телефона

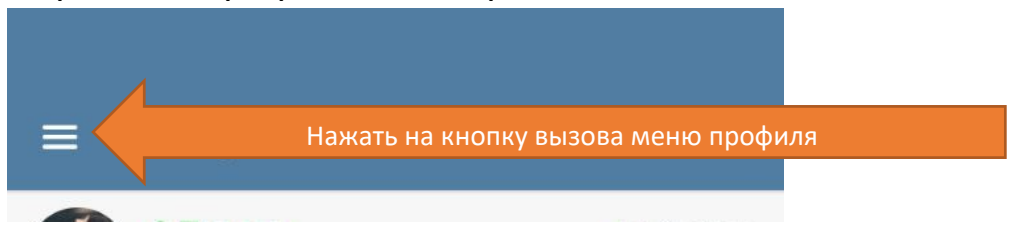

2. Перейти в пункт меню «Настройки»

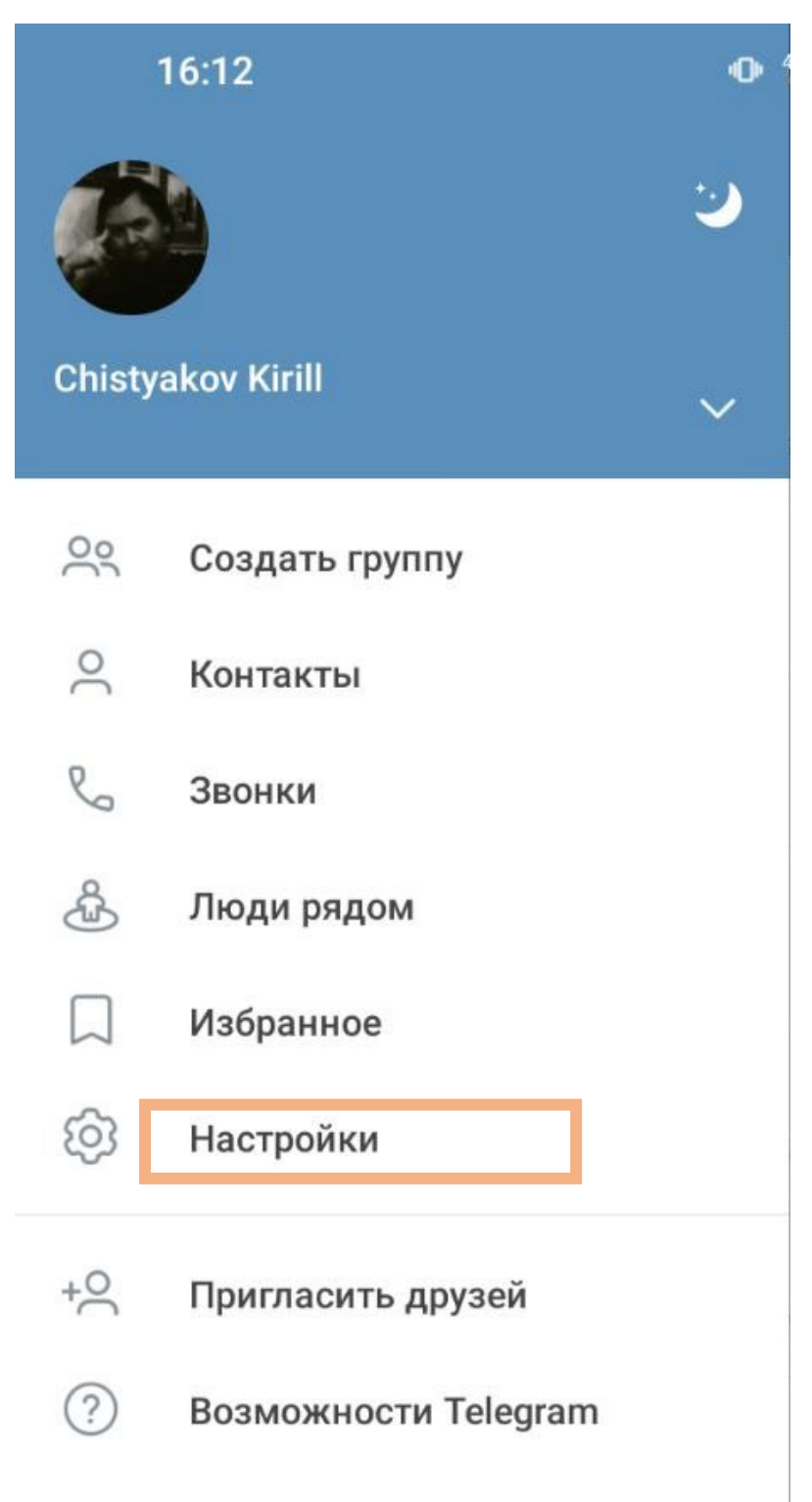

3. В настройках выбрать пункт «Конфиденциальность»

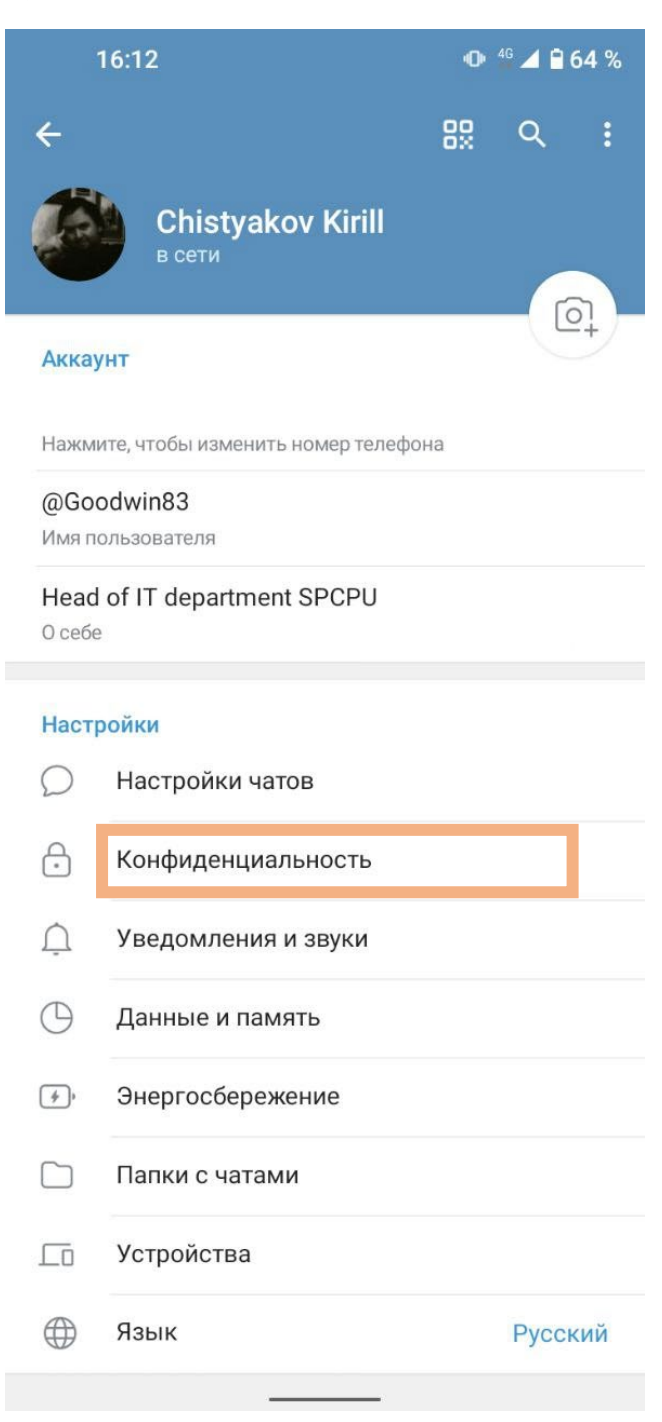

4. В разделе «Конфиденциальность» необходимо выбрать пункт «Облачный пароль»

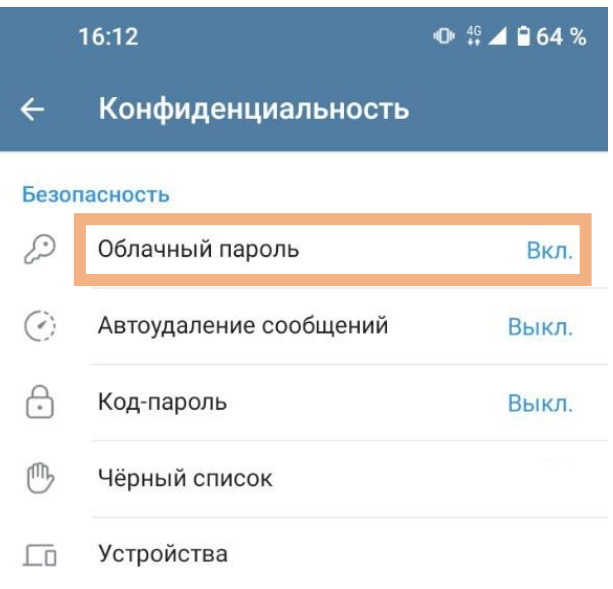

5. Далее откроется окно Мастера создания облачного пароля

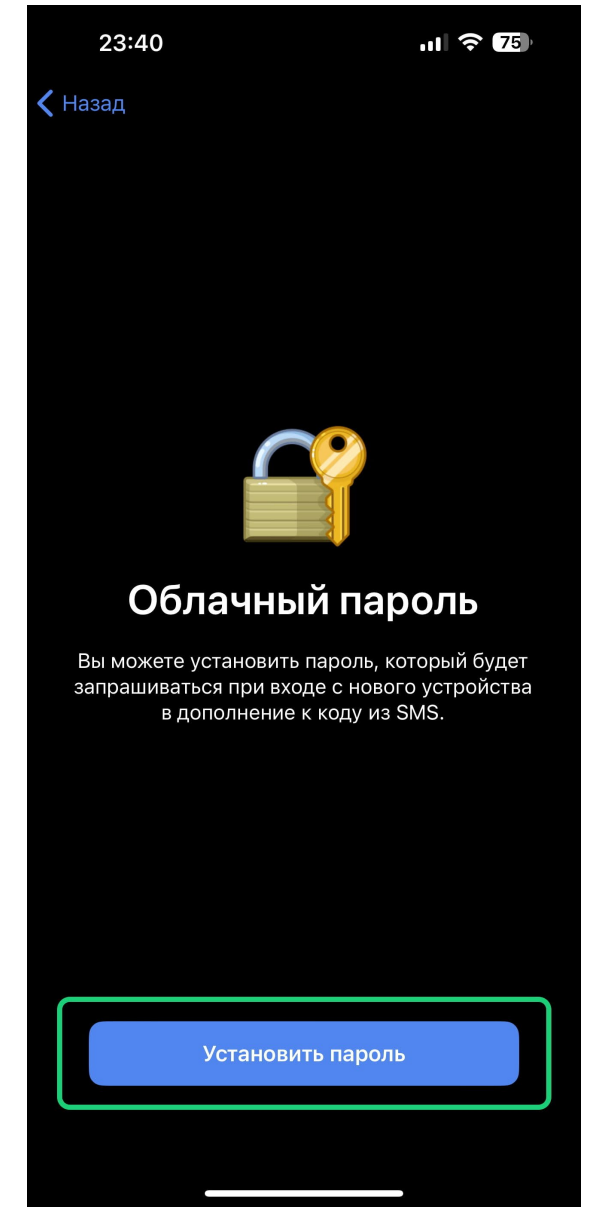

- 6. Два раза вводим пароль. Обратите внимание! Пароль должен быть не менее 8 символов, и содержать спецсимвол
- 7. Далее будет предложено ввести подсказку для пароля. ВНИМАНИЕ! Нельзя в подсказку вводить пароль с предыдущего шага.

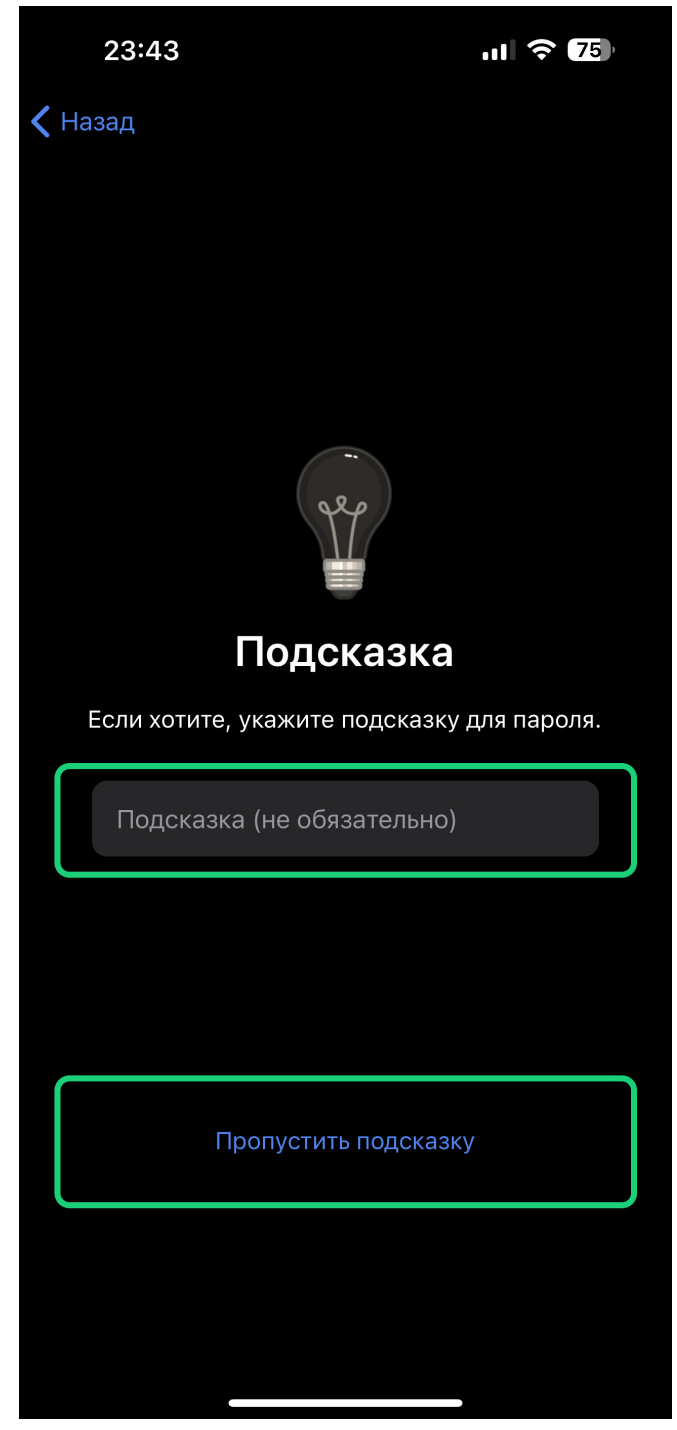

 Почту для восстановления устанавливать НЕ РЕКОМЕНДУЕТСЯ, за исключением случаев, если на почте настроена двухфакторная аутентификация.

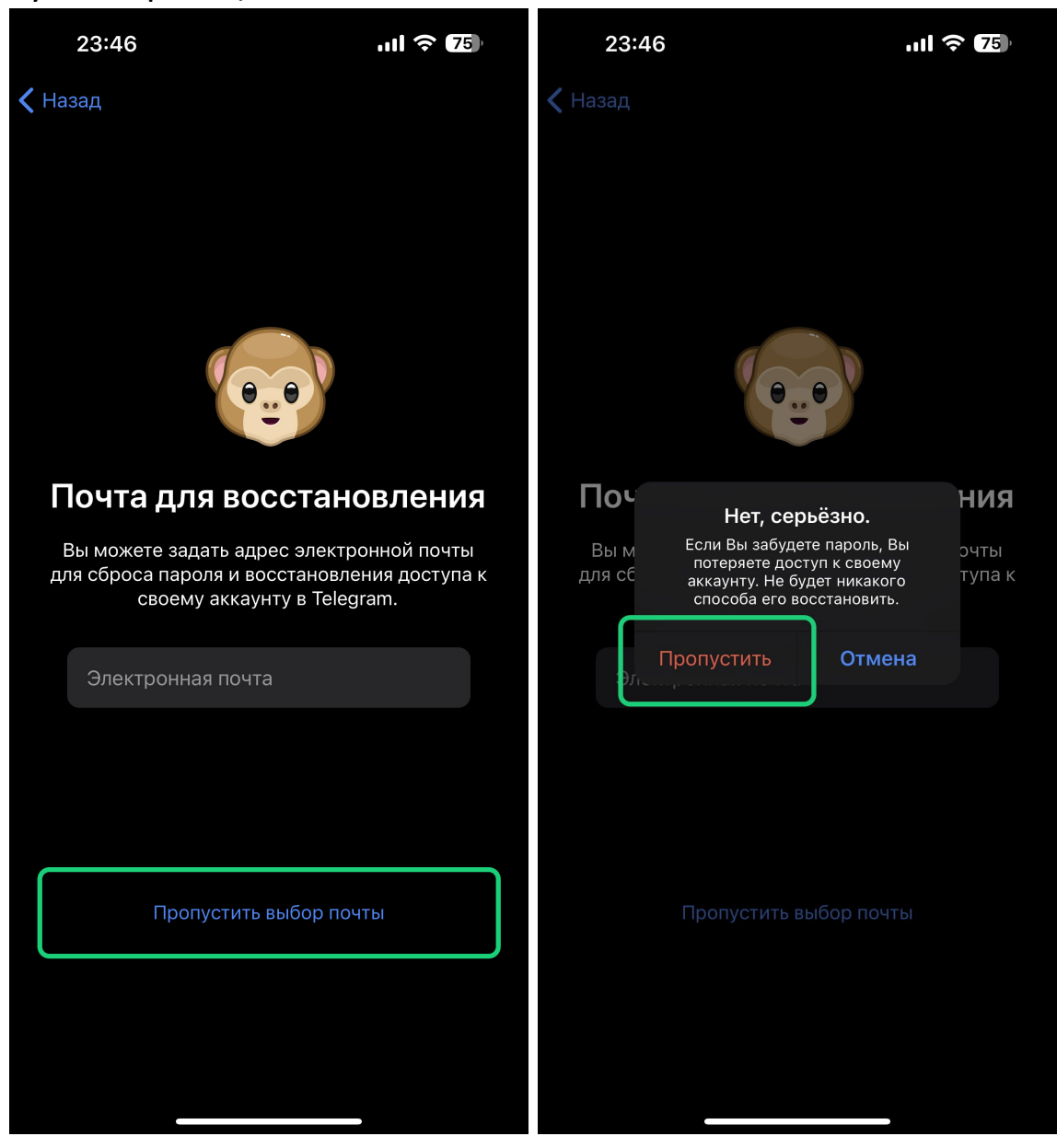

9. Вы установили облачный пароль и ваш telegram аккаунт надежно защищен

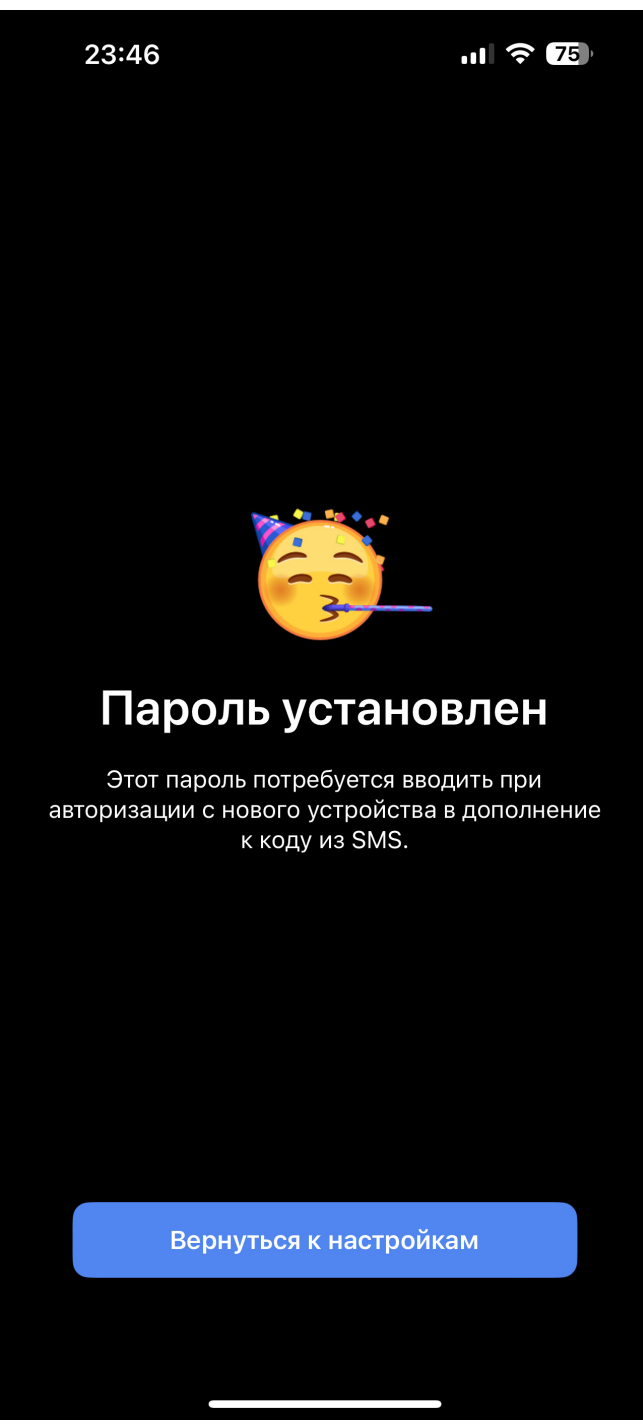